| <section-header></section-header>                                                                                                   | Contraction     Contraction                                                              < |
|----------------------------------------------------------------------------------------------------|----------------------------------------------------------------------------------------------------|
| THE PLUS SIGN                                                                                                    | + - 🔅 Vusers Q Filter Users                                                                                                    |
| Image: Series with the server     Image: Series with the server     Image: Series with the server     Image: Series with the server | <b>2.</b><br>ENTER A NAME<br>AND PASSWORD<br>AND CLICK DONE                                                                                                    |
| Cancel Done                                                                                                    | TO BE CONTINUED AT<br>KEYPTED-COM                                                                                                    |